# Setting up the ReefLight with new presets

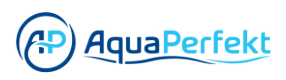

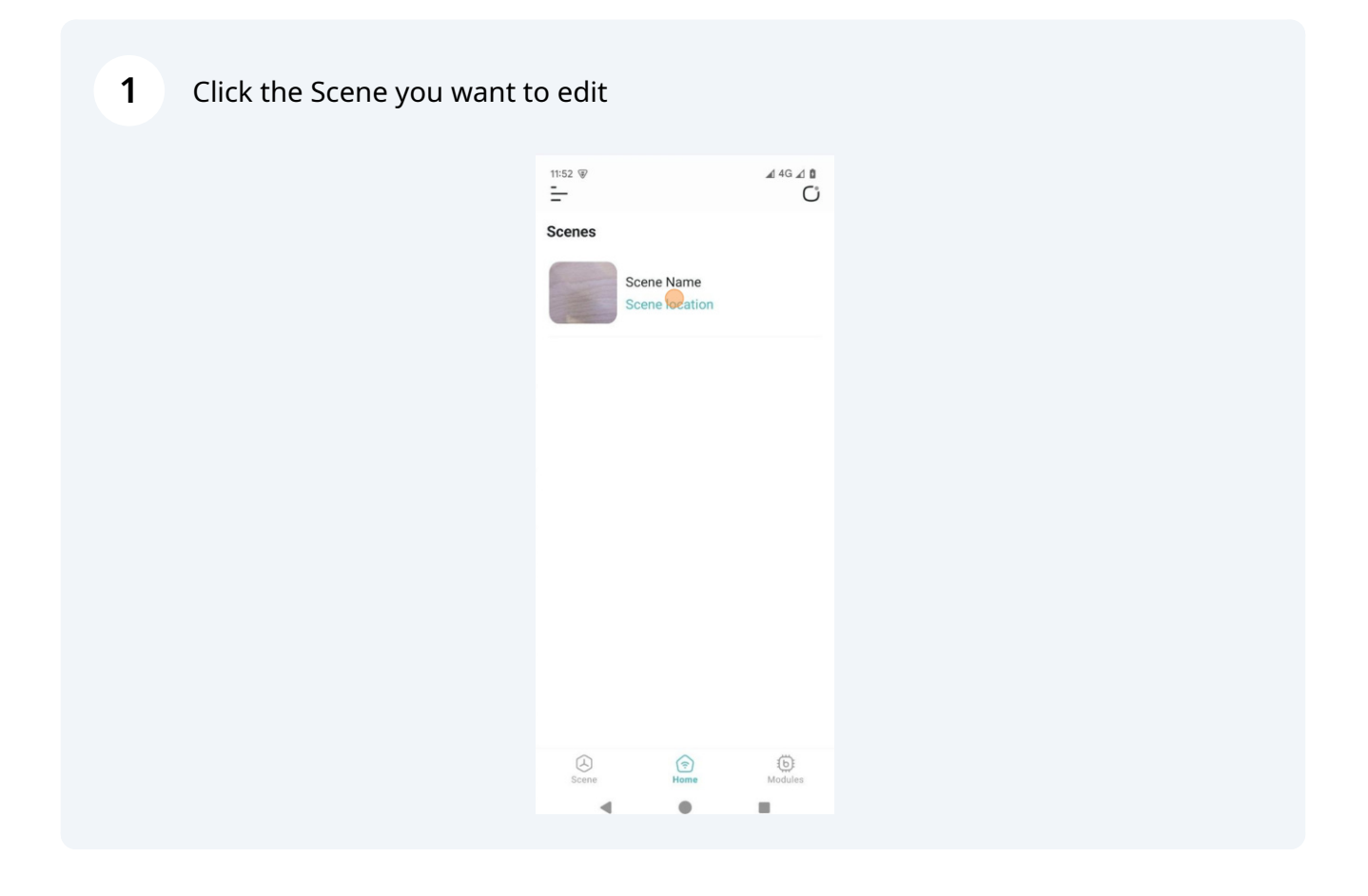

2 Choose the ReefLight you want to edit in that Scene

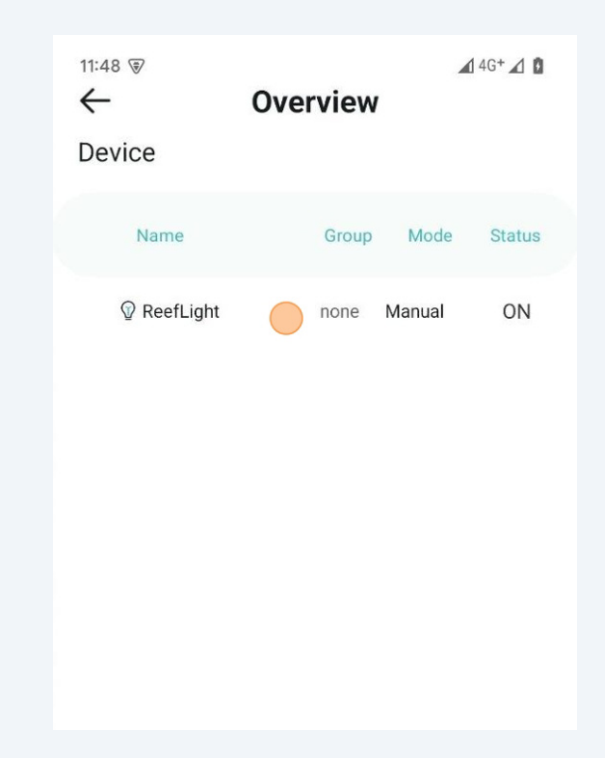

Click "Manual" and adjust each light channel

| R              | eefLight |            |
|----------------|----------|------------|
| bCON-BT-5CH478 | P1       | Scene Name |
| MANUAL         | AUTO     | )          |
| RoyalBlueBase  | •        | 86         |
| RoyalBlueBoost | •        | 88         |
| ColdWhite      | •        | 57         |
| DeepBlue       | •        | 79         |

**4** The settings will be displayed in real time on your connected ReefLight

|                | Speed Dial Keys | ;            |   |
|----------------|-----------------|--------------|---|
|                | All On/Off      |              |   |
| DeepBlue -     | •               | 79           | ( |
| ColdWhite -    |                 | 100          |   |
| RoyalBlueBoost |                 | <b>—</b> 100 | ( |
| RoyalBlueBase  |                 | - 100        |   |

**5** Scroll down and click and hold one of the Speed Dial Keys to save your Preset

| DeepBlue |           |          | - 100 |
|----------|-----------|----------|-------|
|          | All On/Of | f 🕐      |       |
|          | Speed D   | ial Keys |       |
| PT       | P2        | P3       | P4    |
| P5       | P6        | Р7       | P8    |

#### Click the textarea to add a name

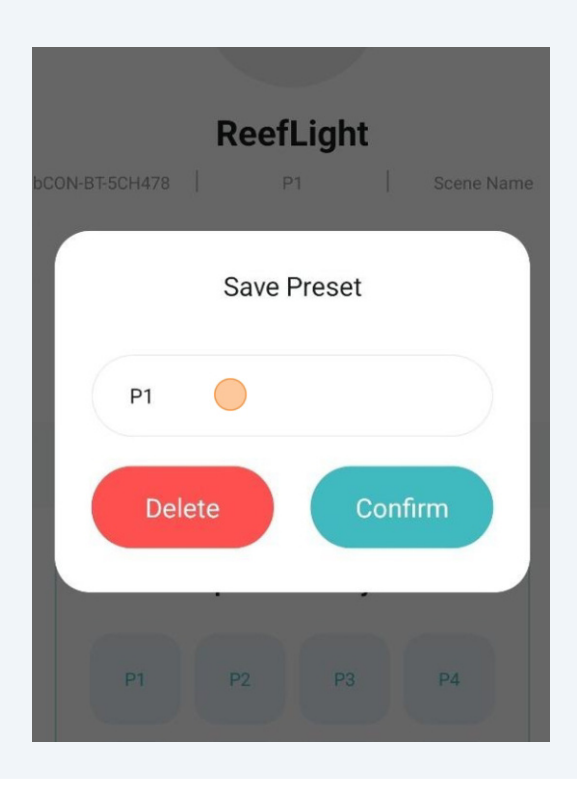

## 7 Click "Confirm"

|                  |                             |        | 6                |     |                  |    |   |
|------------------|-----------------------------|--------|------------------|-----|------------------|----|---|
|                  |                             | Sa     | ve Pre           | set |                  |    |   |
| bC               | Everyth                     | ing ON | I                |     |                  |    | 2 |
|                  | Dele                        | te     |                  | C   | nfirm            |    |   |
|                  |                             | All Or | n/Off            | •   |                  |    |   |
| 8                | ON                          |        | IN               |     | ONLIN            | IE | Ļ |
| q <sup>1</sup> w | <sup>2</sup> e <sup>3</sup> | r      | t <sup>⁵</sup> z | ° u | 7 i <sup>8</sup> | o° | p |

6

8 You can now set up your next Preset

| Re             | efLight       |
|----------------|---------------|
| bCON-BT-5CH478 | P1 Scene Name |
| MANUAL         | AUTO          |
| RoyalBlueBase  | • 100         |
| RoyalBlueBoost | • 100         |
| ColdWhite      | • 100         |
|                |               |

| <b>9</b> Adjust each light c | hannel          |                                       |
|------------------------------|-----------------|---------------------------------------|
|                              | RoyalBlueBase   | 0                                     |
|                              | RoyalBlueBoost  | — o 🔴                                 |
|                              | ColdWhite       | — o <b>—</b>                          |
|                              | DeepBlue        |                                       |
|                              | All On/Off      |                                       |
|                              | Speed Dial Keys |                                       |
|                              | 4 0             | • • • • • • • • • • • • • • • • • • • |

5

**10** Scroll down and click and hold one of the Speed Dial Keys to save your Preset

|                  |            |         |     | - |
|------------------|------------|---------|-----|---|
| ColdWhite 🔷      |            |         | - 0 | • |
| DeepBlue         |            |         | 0   | • |
|                  | All On/Off | ۲       |     |   |
|                  | Speed Di   | al Keys |     |   |
| Everything<br>ON | P2         | P3      | P4  |   |
| P5               | P6         | P7      | P8  |   |
|                  |            | 1       |     |   |

Add a name to the Preset and click "Confirm"

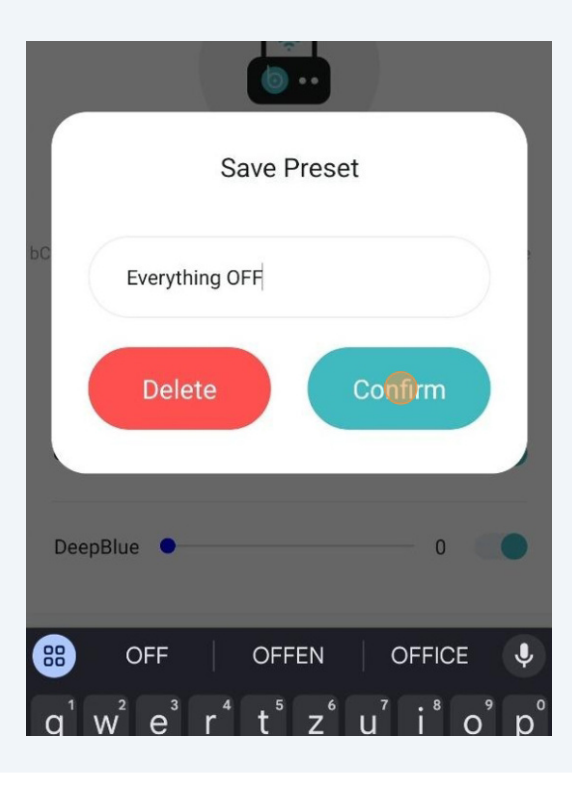

#### 12 Click "AUTO"

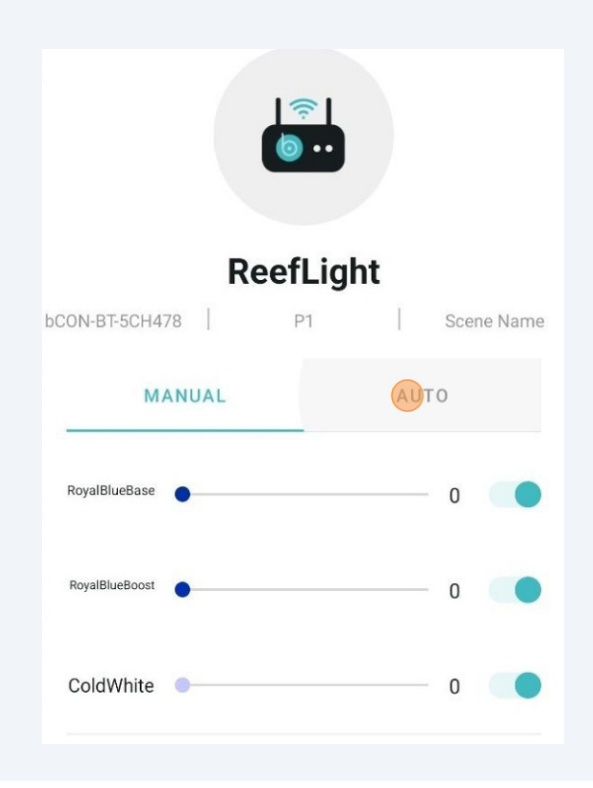

#### 13 Click "Edit Timer"

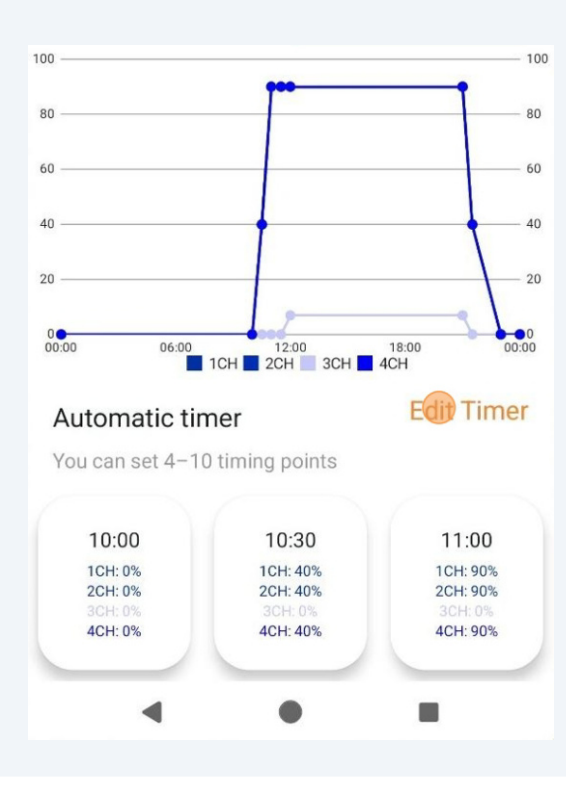

**14** Click the arrows left/right to navigate through the timing points

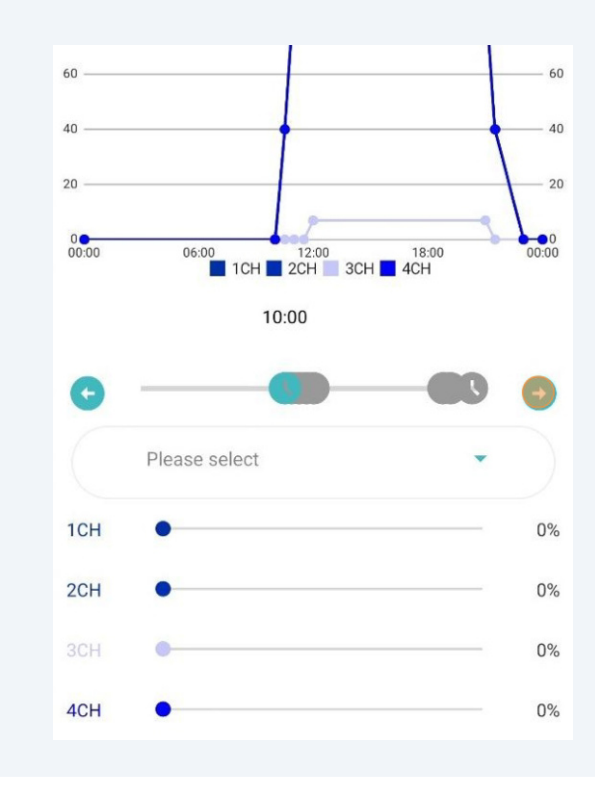

**15** Click "Please select" one the timing point you want to change

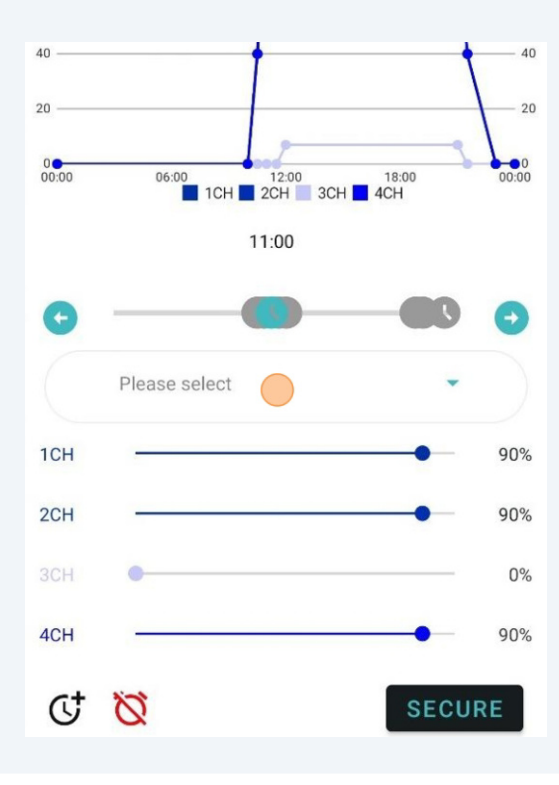

16 You can now choose the Presets you saved beforehand. Alternatively, you can adjust each light channel manually for each timing point.

| select |    |
|--------|----|
| select | •  |
| DO ON  |    |
|        | 90 |
| ng OFF | 90 |
|        |    |
|        | 90 |
|        |    |

**17** To change the time of a timing point, click the timing point you want to change.

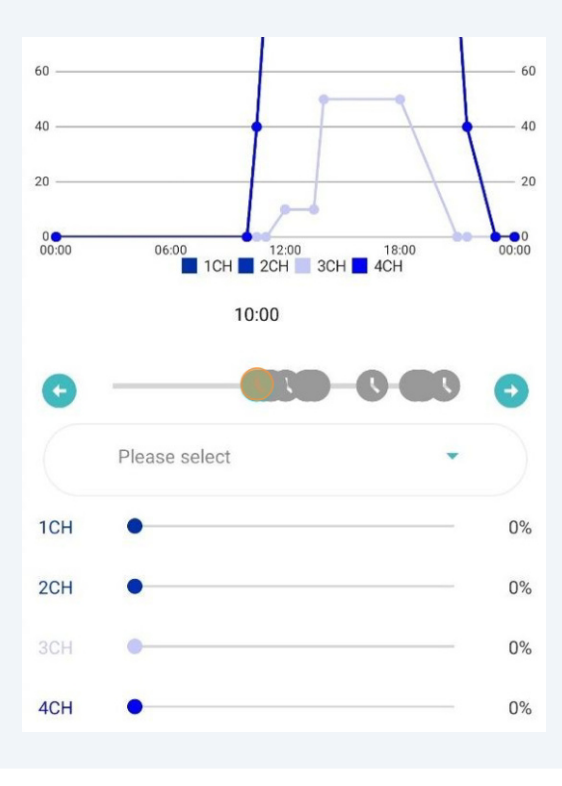

#### Select the desired time

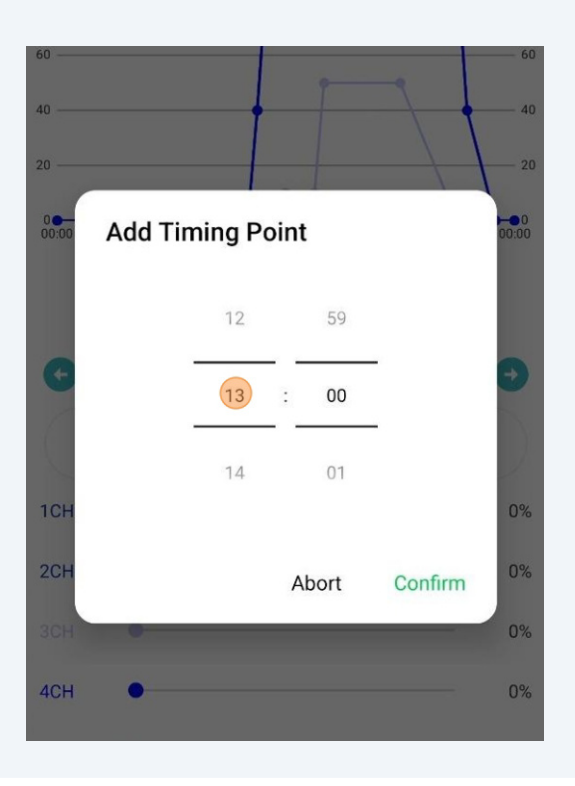

#### 19 Click "Confirm"

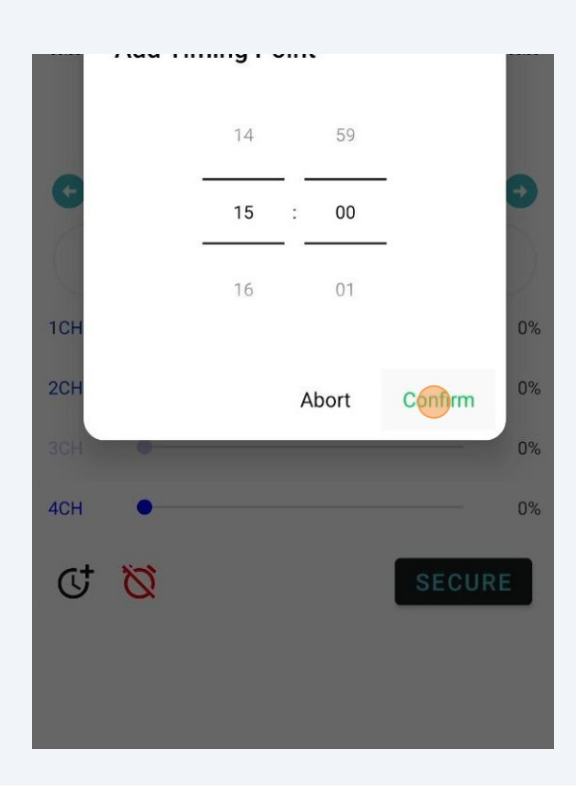

**20** Beware: you cannot set timing points to a time when there is already a timing point.

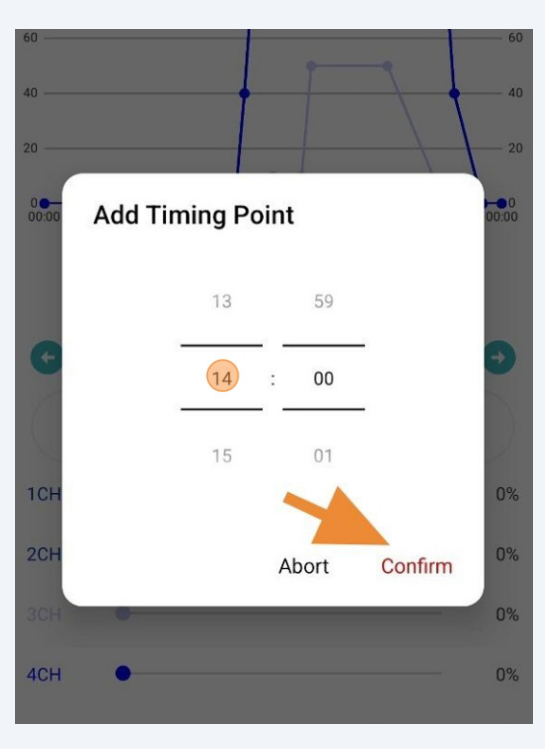

21 Click the red button on the bottom to delete timing points. The minimum amount of timing points you can have is 4.

|     |               | 11:00 |      |      |
|-----|---------------|-------|------|------|
| G   |               | 0     |      | •    |
|     | Please select |       |      |      |
| 1CH |               |       | •    | 100% |
| 2CH |               |       | •    | 100% |
| 3CH |               |       | •    | 100% |
| 4CH |               |       | •    | 100% |
| Ċ   | 0             |       | SECU | RE   |
|     |               |       |      |      |
|     |               |       |      |      |
|     |               | •     |      |      |

22 Click the black button on the bottom to add timing points. You can have up to 10 timing points.

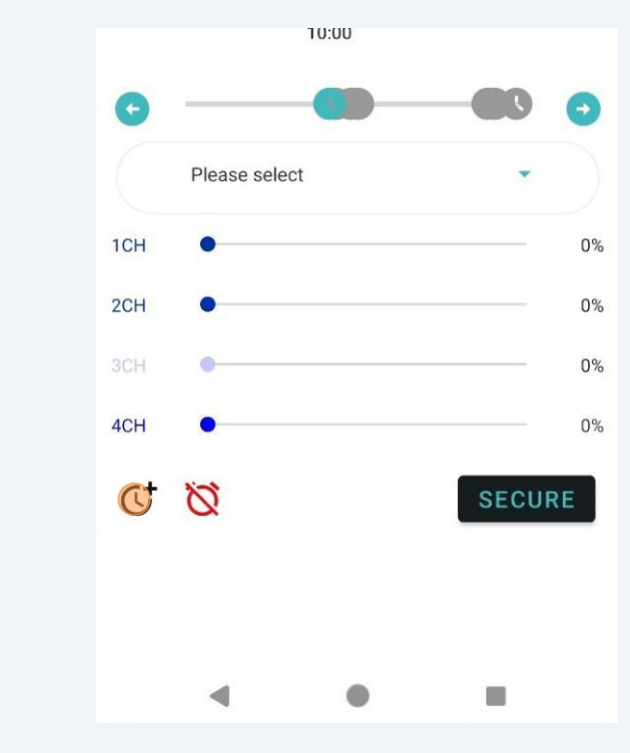

23 Set a time you want to add the timing point to

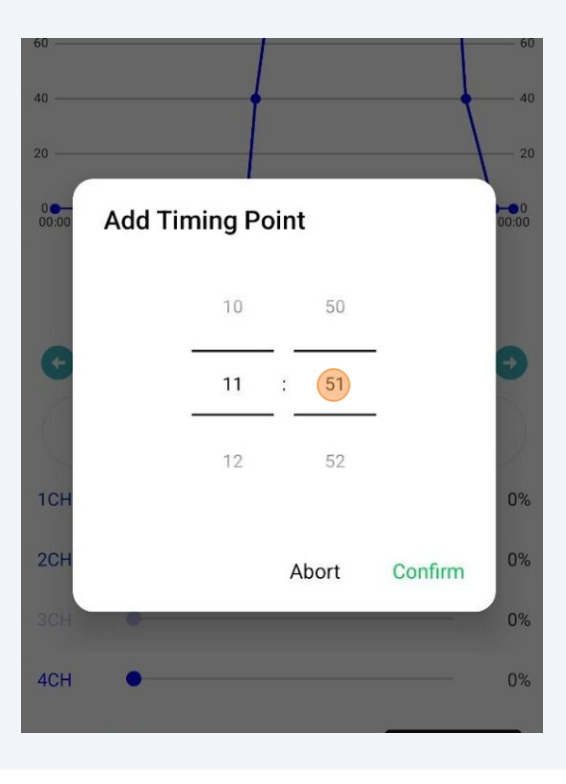

## 24 Click "Confirm"

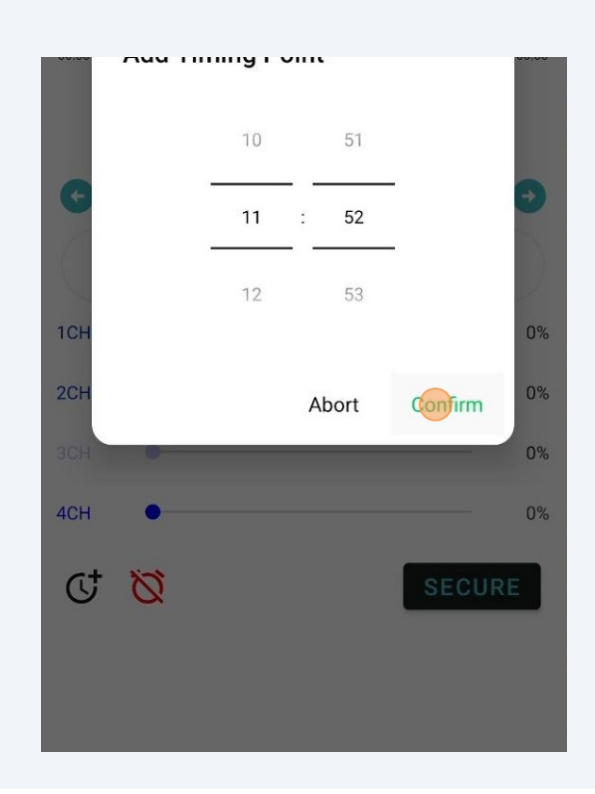

25 Click "SECURE" to save your changes after you are done

|     |               | 11:50 |      |      |
|-----|---------------|-------|------|------|
| G   |               |       |      | •    |
|     | Everything ON |       | *    |      |
| 1CH | -             |       | •    | 100% |
| 2CH |               |       | •    | 100% |
| ЗСН |               |       | •    | 100% |
| 4CH |               |       | •    | 100% |
| ୯   | Ø             |       | SECU | RE   |
|     |               |       |      |      |
|     |               | •     |      |      |
|     |               |       |      |      |

## 26 Click "AUTO"

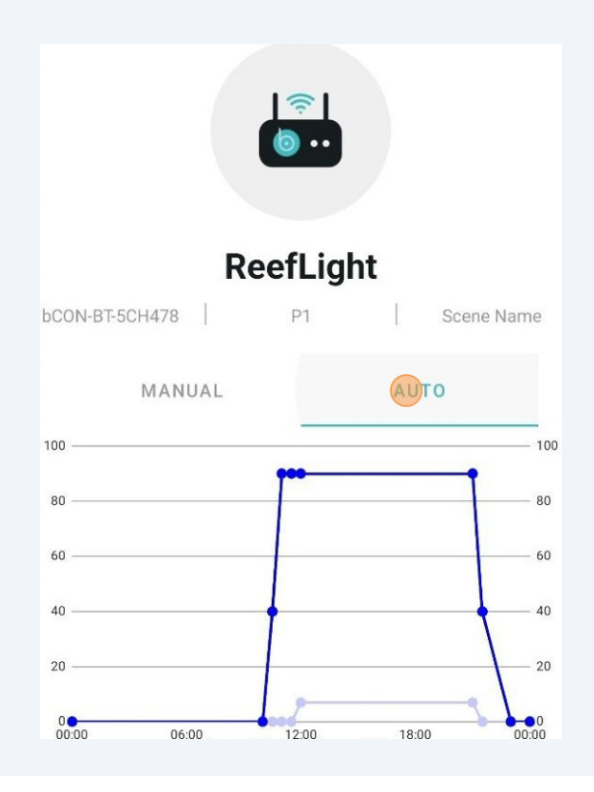

## 27 Scroll down and click "Preview"

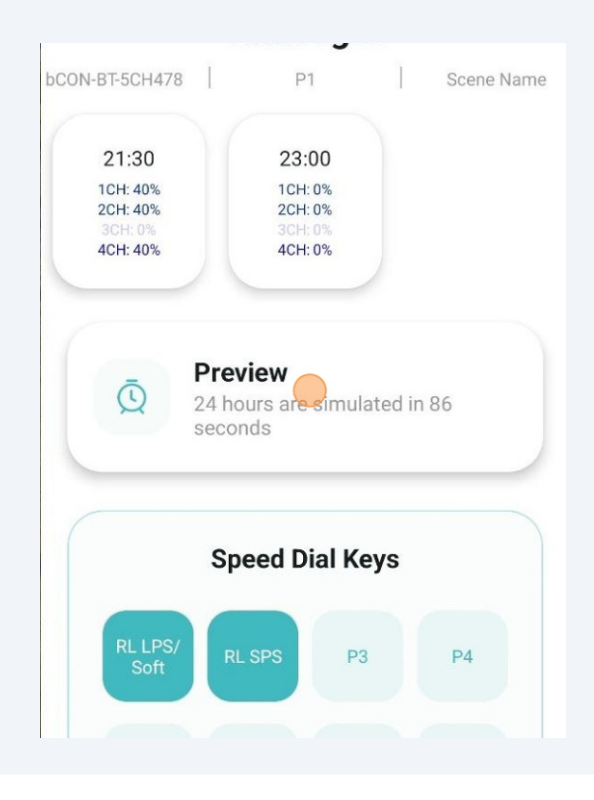

14

**28** Click "Start" to simulate 24 hours in 86 seconds. The ReefLighte also will display the settings over this 86 second time frame.

| F                   | ReefLi          | ght           |         |      |
|---------------------|-----------------|---------------|---------|------|
| bCON-BT-5CH478      | P1              | I             | Scene N | lame |
| 0<br>00:00<br>06:00 | 12:00<br>CH 2CH | 18<br>3CH 4CH | 00      | 0:00 |
| 00:00               |                 |               | 23      | :59  |
|                     | START           | r             |         |      |
|                     |                 |               |         |      |
|                     | $\otimes$       |               |         |      |
|                     |                 |               |         |      |
| C                   | and Dia         | L Kono        |         |      |
| Sp                  | eed Dia         | l Keys        |         |      |

29 Click "x" to close the Preview

|            |              | ReefL            | ight    |             |       |
|------------|--------------|------------------|---------|-------------|-------|
| bCON-BT-50 | CH478        | P1               |         | Scene       | Name  |
| 0          | 06:00        | 12:00<br>1CH 2CH | 3CH 📕 4 | 18:00<br>CH | 00:00 |
| 02:57      | -•           |                  |         | 23          | 3:59  |
|            |              | STO              | -       |             |       |
|            |              | -                |         |             |       |
|            |              | $(\times)$       | )       |             |       |
|            |              |                  |         |             |       |
|            | S            | Speed Dia        | al Keys |             |       |
| RL         | LPS/<br>Soft | RL SPS           | P3      | P4          |       |
|            |              |                  |         |             |       |

**30** Click and hold one of the Speed Dial Keys to save your configuration

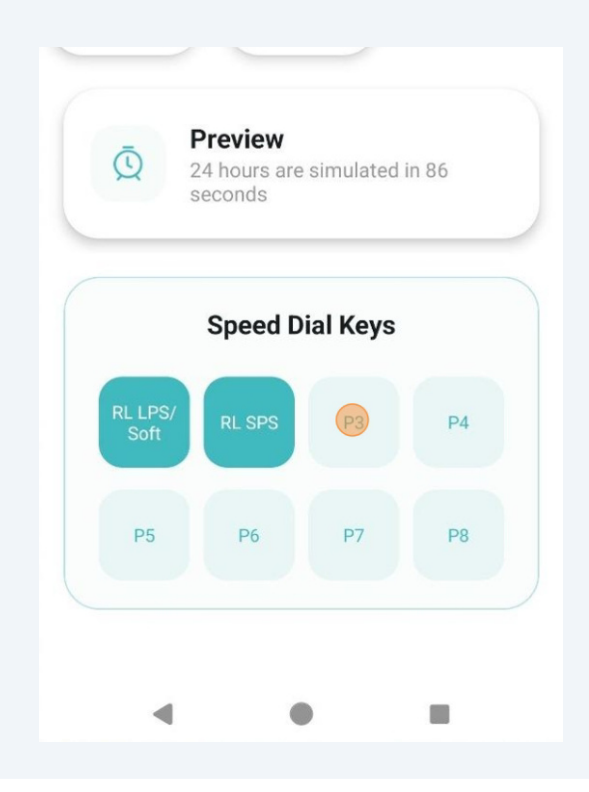

### Enter a name for your Preset

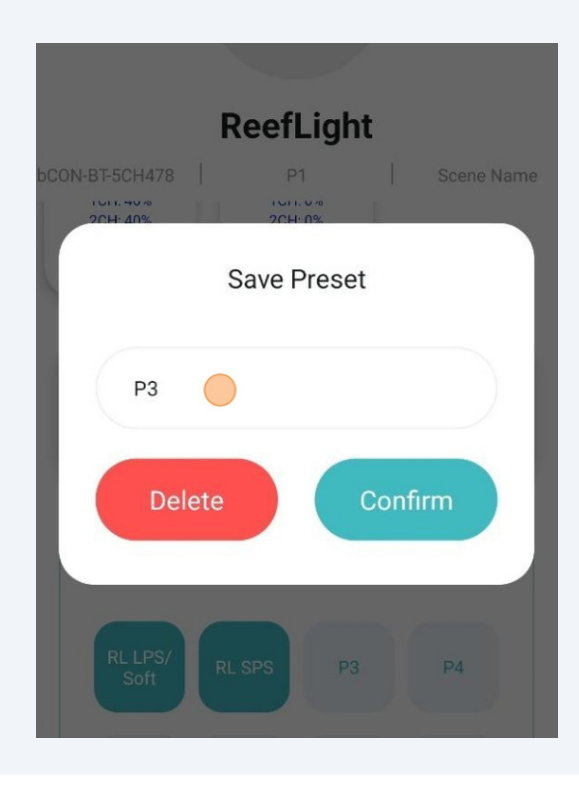

## 32 Click "Confirm"

| Save Preset                                                                                                    |     |
|----------------------------------------------------------------------------------------------------|-----|
| Test                                                                                                    |     |
| Delete Confirm                                                                                                    |     |
| 24 hours are simulated in 86 seconds                                                                                      |     |
| 🔐 Test Rest Testberich                                                                                                    | t J |
| q <sup>1</sup> w <sup>2</sup> e <sup>3</sup> r <sup>4</sup> t <sup>5</sup> z <sup>6</sup> u <sup>7</sup> i <sup>8</sup> o | p p |

**33** You can now access and use this Preset to configure all your connected ReefLights